## WISO MeinVerein Desktop

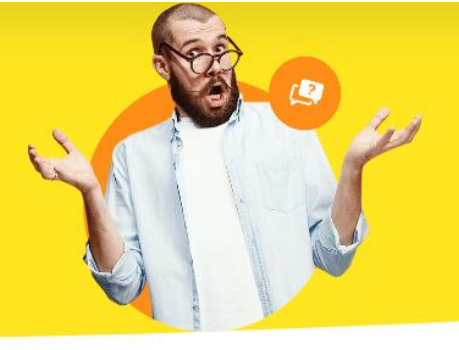

## **Bankgeschäfte funktionieren nicht**

Erhalten Sie beim Ausführen von Bankgeschäften oder beim Umsatzabruf eine Fehlermeldung, sind zwei Schritte zu beachten:

- 1. Prüfen Sie bitte, welche Programm-Version Sie installiert haben
- 2. Aktualisierung LetsTrade

## 1. Welche Programm-Version habe ich?

Um zu gucken, welche Programm-Version Sie nutzen, schauen Sie bitte unter "**Hilfe >** Info…" nach.

| DATEI ANSICHT STAMMDATE | N KOMMUNIKATION C | RGANISATION FINANZE                                                                                                    | N AUSWERTUNGEN LIST                     | EN & DOKUMENTE | HILF | E                                            |
|-------------------------|-------------------|----------------------------------------------------------------------------------------------------|-----------------------------------------|----------------|------|----------------------------------------------|
| 😚 WISO MeinVerein       | <b>4</b> ► + Sud  | he Mitalied/Kontakt: Suchbe                                                                                                    | ariff hier eingeben                     |                |      | Bedienanleitung öffnen (PDF)                 |
|                         |                   |                                                                                                    | ,                                       |                |      | Online-Hilfe (FAQ)                           |
| FAVORITEN               | UBERSICHT         |                                                                                                    |                                         |                |      | Online-Forum                                 |
| STAMMDATEN              | START             | TERMINE                                                                                                    | AUEGABEN                                | FINANZEI       | 0    | Fernsteuerung Supportteam                    |
| , <b>O</b>              |                   |                                                                                                    | AUTUADEN                                |                |      | Garantie-Nummer tauschen                     |
| ಿ                       |                   |                                                                                                    |                                         |                |      | Online-Update                                |
| Mein Verein             |                   |                                                                                                    |                                         |                |      | WISO Mein Verein kann bei Bedarf noch mehr 🕨 |
| Ô,                      |                   |                                                                                                    |                                         |                |      | Datenschutzhinweise                          |
| الت                     |                   |                                                                                                    |                                         | ור             |      | Info                                         |
| Mitglieder              |                   | Sector Sector Se | All ser all see all second in the later | L              |      | Passiv                                       |

Im nun folgenden Fenster, sehen Sie unter "Version:" Ihren aktuellen Stand.

| Programmname:         | Mein Verein - Teamwork                                                                                                    |                                      |                                           |
|-----------------------|----------------------------------------------------------------------------------------------------|--------------------------------------|-------------------------------------------|
| Version:              | 23.00.01.100                                                                                                    |                                      |                                           |
| Kundennummer:         | 100 million (* 1990)                                                                                                    |                                      |                                           |
| Registrierungsstatus: | Aktualitäts-Garantie Vertrag mi<br>Garantie-Nummer:                                                                                | t Verlängerung                       | 50.                                       |
| Software-Development: | deltra Business So<br>Gildestraße 9<br>32760 Detmold<br>E-Mail: info@deltra.d<br>Internet: www.delt                                | <b>ftware</b><br>e<br>a.de           |                                           |
| Impressum:            | Buhl Data Service GmbH<br>Am Siebertsweiher 3/5<br>57290 Neunkirchen<br>E-Mail: kundenbetreuung@buh<br>Internet: www.meinverein.de | Hotline:<br>Service-Telefon:<br>I.de | <b>02735 90 96 700</b><br>02735 90 96 716 |
| Direktfunktion        |                                                                                                    | Copyrights                           | Schließen                                 |

Wenn Sie, wie im Bild auch zu erkennen ist, auf der Version "**23.00.01.100"** sind, können Sie auf Punkt zwei, "**2. Aktualisierung LetsTrade**", springen.

Falls Ihre Version niedriger ist, führen Sie bitte ein Update durch. <u>Hier</u> finden Sie die neueste Version der Software.

Sobald der Download abgeschlossen ist, klicken Sie **bei geschlossener Software** auf die heruntergeladene "**.exe**" Datei.

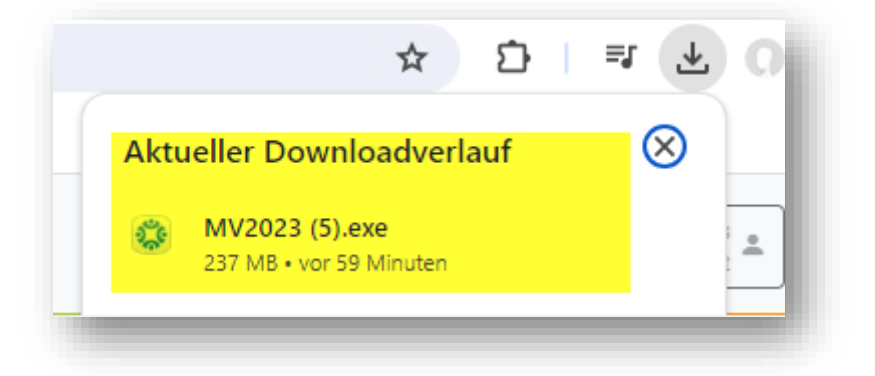

Bitte führen Sie den Installationsprozess bis zum Ende durch. Anschließend prüfen Sie bitte die Version Ihrer LetsTrade-Schnittstelle:

## 2. Aktualisierung LetsTrade

Laden Sie sich <u>hier</u> die aktuellste Version der LetsTrade Schnittstelle herunter.

Sobald der Download abgeschlossen ist, klicken Sie bitte **bei geschlossener Software** auf den Link.

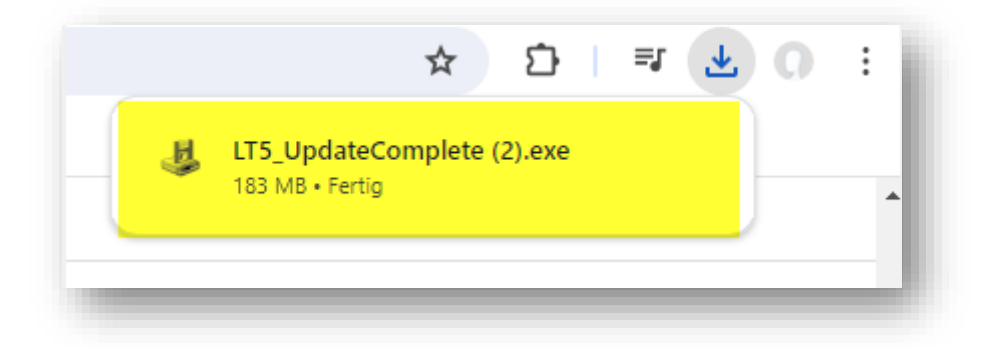

Klicken Sie im nächsten Fenster auf "**Ausführen**". Anschließend läuft die Installation durch.

Achten Sie bitte auf das markierte Feld, welches blau aufleuchtet, sobald die Installation ungefähr bei der Hälfte angekommen ist. In dem Fall klicken Sie bitte auf den Knopf.

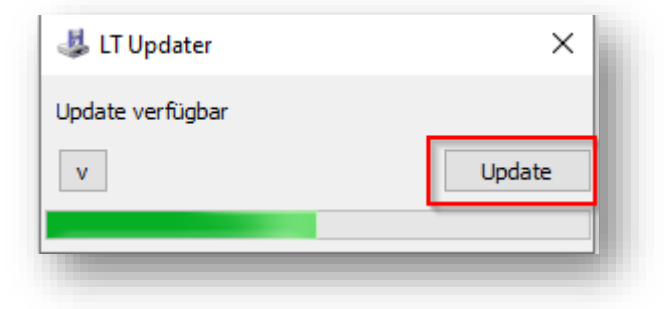

Sobald die Installation abgeschlossen ist, steht in dem Fenster statt "**Update**" ein "**Schließen**".

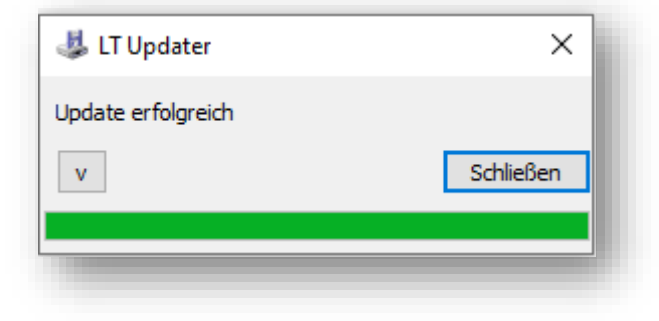

Beenden Sie die Installation über "Schließen".

Starten Sie nun WISO MeinVerein Desktop. Gehen Sie anschließend in der Software auf "**Stammdaten > Mein Verein**". Wählen Sie bitte bei Ihren Vereinsdaten das passende Konto aus und klicken Sie auf "**Bearbeiten**".

| vereinsdaten    | Bankverbindungen                                              |                |                                                                                                    |                                                                                                    |                                       | 3       |
|-----------------|---------------------------------------------------------------|----------------|----------------------------------------------------------------------------------------------------|----------------------------------------------------------------------------------------------------|---------------------------------------|---------|
| Einstellungen   | Generating<br>Barkertanting<br>Barkertanting<br>Barkertanting |                | Interne Bezeichnung:<br>Kontoinhaber:<br>Kontonummer:<br>Bankleitzahl (BLZ):<br>IBAN:<br>BIC:<br>Name der Bank:<br>Art:<br>Status:<br>Kontoinformationen anzei | Anno and a second second secon | re)<br>90-4089<br>60-0098<br>60-00090 |         |
| Ausgabeoptionen | Offline-Einstellungen                                         | Banking-Kontak | te                                                                                                    | Neu                                                                                                    | Bearbeiten                            | Löschen |
|                 | Finanzamt                                                     |                |                                                                                                    |                                                                                                    |                                       |         |

Achten Sie bitte im folgenden Fenster darauf, dass Ihre "**Verarbeitung:**" auf "**Online**, **Serverabfrage**" steht und klicken Sie auf "**Weiter >>".** 

| Kontostatus:        | Aktiv                |
|---------------------|----------------------|
| Bankleitzahl (BLZ): | 875-6030             |
| BIC:                | CODADOFFIC70         |
| Bankname:           | Commentanti Cremnite |
| Verarbeitung        |                      |
| verai beruing.      | Onine, serverabitage |

Wählen Sie anschließend die richtige "**Zugangsart:**" aus. In den meisten Fällen ist es heutzutage "**FinTS (HBCI) PIN/TAN**".

Setzen Sie zusätzlich einen Haken bei "**eingeben u. online abfragen**" und klicken auf "**Weiter >>**".

| Zugangsart:                                                           |                                                           |                                          |                                              |                                                |                     |
|-----------------------------------------------------------------------|-----------------------------------------------------------|------------------------------------------|----------------------------------------------|------------------------------------------------|---------------------|
| ⊖ FinTS (                                                             | HBCI) Chip/Disk                                           | FinTS                                    | (HBCI) PIN/TAN                               | ○ Web-Zugriff PI                               | IN/TAN              |
| Kontodaten                                                            | und Online-Paran                                          | neter                                    |                                              |                                                |                     |
| () eingeb                                                             | en u. online abfra                                        | igen                                     | O aus Homeb                                  | anking-Kontakten übe                           | rnehmen             |
|                                                                       |                                                           |                                          |                                              |                                                |                     |
| eben Sie hier d<br>ei der Zugangs<br>arameter online<br>erden sollen. | ie Zugangsart zu<br>art FinTS (HBCI)<br>e abgefragt, odei | Ihrem Kont<br>PIN/TAN kö<br>r aus bestel | o an.<br>nnen Sie zusätzli<br>nenden Homebar | ich bestimmen, ob die<br>nking-Kontakten überr | benötigte<br>nommen |

Führen Sie bitte Schritt für Schritt den Einrichtungsassistenten bis zum Ende durch. Nach Abschluss dieser Schritte schließen Sie die Einstellungen über "**OK**".

Ihre Bankgeschäfte können wieder wie gewohnt ausgeführt werden.